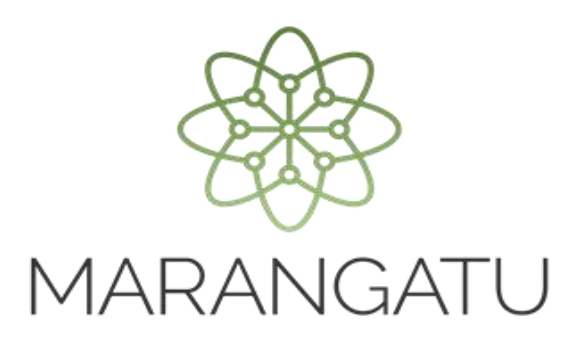

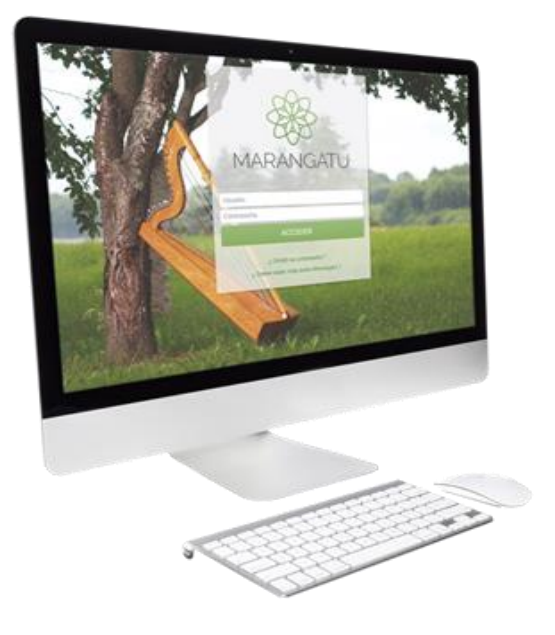

#### PROCESO DE VALIDACIÓN DE CERTIFICADO DE DEUDA POR MOROSIDAD A TRAVÉS DE SERVICIOS ONLINE SIN CLAVE DE ACCESO

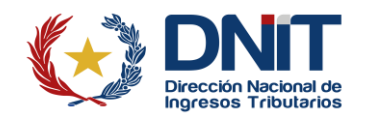

#### **ATENCIÓN:**

- La presente guía es aplicable al proceso de validación de Certificados de Deudas por Morosidad a través de la página web de la DNIT sin la necesidad de acceder al Sistema de Gestión Tributaria Marangatu.
- Este aplicativo valida el Certificado de Deuda por Morosidad emitido por la Dirección Nacional de Ingresos Tributarios en concordancia con el artículo 229 de la Ley N° 125/1991, y en el marco del Plan Anual de Cobranzas adoptado.

**Paso 1:** El interesado deberá acceder a la página web de la DNIT <u>https://www.dnit.gov.py/</u> y posteriormente en la Sección de Servicios Online deberá ingresar al link de *"Servicios online sin clave de acceso"*.

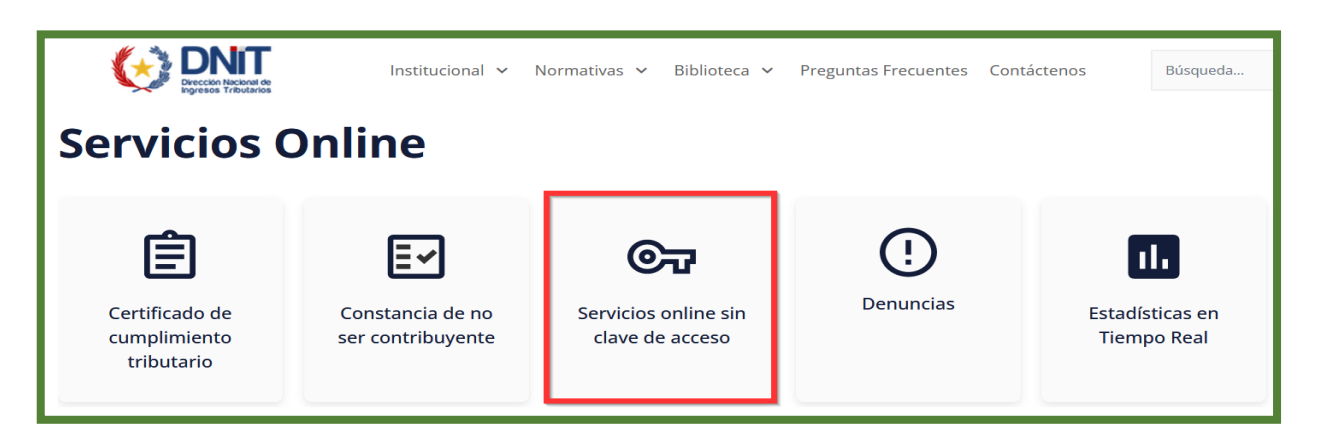

**Paso 2:** A continuación, en la columna de Consultas deberá seleccionar "*Consulta Certificado de Deuda*".

| Declaraciones Juradas                   | Consultas                                         | Impresión de documentos                                | Validación de documentos                                 |
|-----------------------------------------|---------------------------------------------------|--------------------------------------------------------|----------------------------------------------------------|
| Presentar declaración sin<br>movimiento | Estadísticas en línea                             | Impresión de certificado de<br>cumplimiento tributario | Validar autenticidad del<br>certificado de cumplimiento  |
|                                         | Consulta de expedientes                           | Impresión de constancia de no ser                      | tributario                                               |
| Solicitudes                             | Consulta de constancia de no                      | contribuyente                                          | Validar autenticidad de                                  |
| Solicitud de clave de acceso            | retencion                                         | <u>Generar boleta de pago</u>                          | contribuyente                                            |
| Inscripción en el RUC                   | Consulta de actividades<br>económicas             |                                                        | Validar autenticidad de constancia de inscripción en     |
| INSCRIPCIÓN-IRE RESIMPLE                | Consulta de timbrado. Validez de                  |                                                        | regímenes especiales                                     |
| Registrar Denuncia                      |                                                   |                                                        | Validar autenticidad de<br>constancia de microproductor  |
| Solicitud Reactivación de RUC           | documento                                         |                                                        | Validar autenticidad de                                  |
| Cancelado                               | Perfil del contribuyente. Datos del               |                                                        | constancia de agricultura familiar                       |
|                                         | RUC                                               |                                                        | Validar autenticidad de                                  |
|                                         | Consultar Cédula Tributaria,<br>Constancia de RUC |                                                        | Registro de Profesionales de<br>Precios de Transferencia |
|                                         | Consultar Estado Solicitud IRE<br>Resimple        |                                                        |                                                          |
|                                         | Consulta Certificado de Deuda                     |                                                        |                                                          |

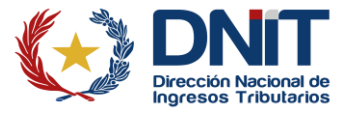

**Importante:** Los Certificados de Deudas por Morosidad que se encuentran en el Sistema de Gestión Tributaria Marangatu en estado "Procesado CC" son los que se podrán validar en la consulta.

**Paso 3:** Se encuentran dos métodos para la validación del Certificado de Deuda por Morosidad:

**Método 1:** Completa los campos habilitados de acuerdo con los datos requeridos que se encuentran en el Formulario N° 743 – Certificado de Deuda por Morosidad que se pretende validar:

- RUC: Deberá ser registrado sin el dígito verificador.
- Número de Documento: Corresponde al número del Formulario N° 743 que se encuentra ubicado al margen superior derecho del documento.
- Código de Barras: Corresponde al dato que se encuentra en la parte inferior central del Formulario N° 743.

| <b>EXAMPLE 1</b><br><b>Direction Nacional de</b><br>Ingresos Tribultarios<br>FORM.743-1                                                                                                    | DIRECCIÓ<br>GERENCIA | N NACIONAL DE | E INGRESOS TRIE  | UTARIOS<br>RNOS | NUMER        |                 |
|----------------------------------------------------------------------------------------------------|----------------------|---------------|------------------|-----------------|--------------|-----------------|
| CER                                                                                                    | TIFICAD              | O DE DEUDA    | POR MOROSI       | DAD             |              |                 |
| Razon o Denominacion Social<br>RUC N?:                                                                                                    | 1.000                | -             | 498.             |                 |              |                 |
| Domicilio                                                                                                    | Arcente<br>Del prime |               |                  |                 |              |                 |
| Datos de Localidad                                                                                                    | 1000                 |               |                  |                 |              |                 |
| Telefono                                                                                                    |                      |               |                  |                 |              |                 |
| Representante Legal:                                                                                                    |                      |               |                  |                 |              |                 |
| Telefono:                                                                                                    |                      |               |                  |                 |              |                 |
| ANTECEDENTES                                                                                                    |                      |               |                  |                 |              |                 |
| Formulario                                                                                                    |                      |               | Numero Documento | F               | echa Emision |                 |
| 702-INTIMACION POR MOROSIDAD                                                                                                    |                      |               | 7000030046       |                 | 1-01-01-01   |                 |
| Detalle de Morosidad<br>Obligacion                                                                                                    | Periodo              | Impuesto      | Interes          | Mora            | Multa        | Monto           |
| and the second second                                                                                                    | 2022                 | 1,010,000     | - 5              | NAME OF A       | 1000         | 1.000           |
| Subtotal Morosidad                                                                                                    |                      |               |                  |                 |              | 1.1.1.1.1.1.1.1 |
| Total                                                                                                    |                      |               |                  |                 |              | 1.1111.000      |
| Son Guaranies:<br>JBSERVACION:<br>.a.s liquidaciones en concepto de interes, mora y multas son provisorias; las mismas se haran en forma definitiva en el momento que se realice la<br>cancelacion de la deuda.<br>GERENTE GENERAL DE IMPUESTOS INTERNOS<br>DIRECTOR NACIONAL DE INGRESOS TRIBUTARIOS |                      |               |                  |                 |              |                 |

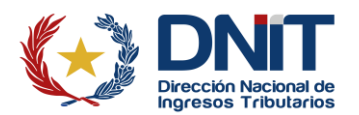

Una vez completados correctamente los datos, deberá seleccionar el código Captcha "No soy robot" y presionar la opción de "Verificar".

| CONSULTAR CERTIFICADO DE DEUDA |                                |                  |  |  |
|--------------------------------|--------------------------------|------------------|--|--|
|                                | DATOS DEL CERTIFICADO DE DEUDA |                  |  |  |
| RUC<br>TOETHOR                 | Número de Documento            | Código de Barras |  |  |
|                                | VERIFICAR XML                  |                  |  |  |
| Subir XML + Agregar Archivo    |                                |                  |  |  |
|                                | No soy un robot                |                  |  |  |
| ø Limpiar                      |                                | Q Verificar      |  |  |

Seguidamente se expone el siguiente mensaje de validez del Certificado de Deuda por Morosidad, pudiendo descargar el Certificado en formato .pdf o en formato .XML.

| CONSULTAR CERTIFICADO DE DEUDA                                                                                                |                                |                           |  |  |  |  |
|----------------------------------------------------------------------------------------------------|--------------------------------|---------------------------|--|--|--|--|
|                                                                                                    | DATOS DEL CERTIFICADO DE DEUDA |                           |  |  |  |  |
| RUC                                                                                                    | Número de Documento            | Código de Barras          |  |  |  |  |
| Se encontró el Certificado de Deuda, el cual puede ser visualizado en el siguiente enlace: Certificado de Deuda Descargar XML |                                |                           |  |  |  |  |
|                                                                                                    | Vo soy un robot                | eCAPTCHA<br>ad - Tărminos |  |  |  |  |
|                                                                                                    |                                |                           |  |  |  |  |

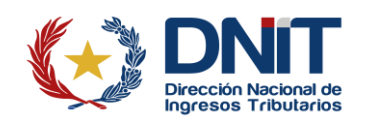

**Importante:** Los campos habilitados deberán ser llenados de manera correcta, de lo contrario no se podrá avanzar con el proceso de validación.

- Si solamente se carga uno de los campos habilitados, ejemplo: solo el RUC, se expondrá el siguiente mensaje: Debe completar los datos de RUC, Número de Documento y Código de Barras, o subir el archivo XML del Certificado de Deuda.

|                   |                             | _                        | Debe completar los datos d<br>Documento y Código de Bar<br>XML del Certificado de Deuc | e RUC, Número de <b>9×</b><br>ras, o subir el archivo<br>Ja. |
|-------------------|-----------------------------|--------------------------|----------------------------------------------------------------------------------------|--------------------------------------------------------------|
|                   | CONSULTAR CERTIFICADO DE    | DEUDA                    |                                                                                        |                                                              |
|                   | DATOS DEL CERTIFICADO DE DE | JDA                      |                                                                                        |                                                              |
| RUC               | Número de Documento         | Código de Barras         |                                                                                        |                                                              |
|                   | VERIFICAR XML               |                          |                                                                                        |                                                              |
| Subir XML         |                             |                          |                                                                                        |                                                              |
| + Agregar Archivo |                             |                          | -                                                                                      |                                                              |
|                   | No soy un robot             | CAPTCHA<br>dd - Tieminoa | 1                                                                                      |                                                              |
| 𝝠 Limpiar         |                             |                          | Q Verificar                                                                            |                                                              |

- Si la información cargada cuenta con un error en la numeración o en las letras registradas, se observará el siguiente mensaje: No fue encontrado el Certificado de Deuda, con los criterios de búsqueda ingresados.

|                                |                                |                  | No fue enco<br>los criterios | ontrado el Certificado de Deuda, con <b>9×</b><br>s de búsqueda ingresados. |
|--------------------------------|--------------------------------|------------------|------------------------------|-----------------------------------------------------------------------------|
|                                | CONSULTAR CERTIFICADO DE DEUDA |                  |                              |                                                                             |
|                                | DATOS DEL CERTIFICADO DE DEUDA |                  |                              |                                                                             |
| RUC                            | Número de Documento            | Código de Barras |                              | 1.00                                                                        |
|                                | VERIFICAR XML                  |                  |                              |                                                                             |
| Subir XML<br>+ Agregar Archivo |                                |                  |                              | - 100                                                                       |
|                                | Vo soy un robot                |                  |                              |                                                                             |
| Impiar                         |                                |                  | Q Verificar                  |                                                                             |

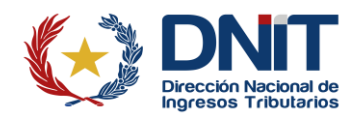

Si no selecciona el código captcha o no marca la opción "No soy un robot" se expondrá el siguiente mensaje: El usuario no tiene permiso para realizar esta operación

|                             |                                |                  | El usuario n<br>operación | o tiene permiso para realizar esta 🛛 🖇 |
|-----------------------------|--------------------------------|------------------|---------------------------|----------------------------------------|
|                             | CONSULTAR CERTIFICADO DE DEUDA |                  |                           |                                        |
|                             | DATOS DEL CERTIFICADO DE DEUDA |                  |                           |                                        |
| RUC                         | Número de Documento            | Código de Barras |                           | 1                                      |
|                             | VERIFICAR XML                  |                  |                           |                                        |
| Subir XML + Agregar Archivo |                                |                  |                           | 4 100                                  |
|                             | No soy un robot                |                  |                           |                                        |
| I Limpiar                   |                                |                  | Q Verificar               |                                        |

**Método 2:** Se podrá validar el Certificado de Deuda adjuntando el Formulario N° 743 en formato .XML. Para obtener el mismo se deberá ingresar en el enlace *Descargar XML* según se visualiza en el Método 1.

Una vez descargado el archivo .XML. y a fin de agregar o subir el archivo, el interesado deberá contar con el mismo en su disco local, memoria interna, CD u otro dispositivo de almacenamiento.

Para agregar o subir el archivo, debrá presionar sobre la opción "Agregar Archivo".

| CONSULTAR CERTIFICADO DE DEUDA |                              |                         |  |
|--------------------------------|------------------------------|-------------------------|--|
|                                | DATOS DEL CERTIFICADO DE DEL | JDA                     |  |
| RUC                            | Número de Documento          | Código de Barras        |  |
|                                | VERIFICAR XML                |                         |  |
| Subir XML + Agregar Archivo    |                              |                         |  |
|                                | No soy un robot              | CAPTCHA<br>ad - Términa |  |
| 🍠 Limpiar                      |                              | Q Verificar             |  |

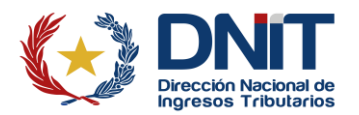

Una vez agregado el archivo, deberá seleccionar el código Captcha "*No soy un robot*" y presionar la opción de "*Verificar*".

|                                | CONSULTAR CERTIFICADO DE DEUDA |                  |  |  |
|--------------------------------|--------------------------------|------------------|--|--|
|                                | DATOS DEL CERTIFICADO DE DEUDA |                  |  |  |
| RUC                            | Número de Documento            | Código de Barras |  |  |
|                                | VERIFICAR XML                  |                  |  |  |
| Subir XML Quitar Documento xml |                                |                  |  |  |
|                                | No soy un robot                | TCHA             |  |  |
| <i>■</i> Limpiar               |                                | Q Verificar      |  |  |

Seguidamente se expone el siguiente mensaje de validez del Certificado de Deuda por Morosidad, pudiendo descargar el Certificado en formato .pdf.

| DATOS DEL CERTIFICADO DE DEUDA                                                                                             |                                    |  |  |  |
|----------------------------------------------------------------------------------------------------|------------------------------------|--|--|--|
|                                                                                                    |                                    |  |  |  |
| le Documento                                                                                                    | Código de Barras                   |  |  |  |
| El XML del Certificado de Deuda es válido, el documento puede ser visualizado en el siguiente enlace: Certificado de Deuda |                                    |  |  |  |
| No soy un robot                                                                                                    |                                    |  |  |  |
| iç                                                                                                    | gulente enlace:<br>No soy un robot |  |  |  |

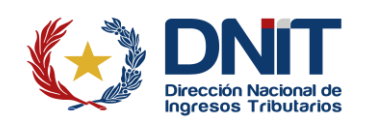

**Nota:** En caso de que se quiera validar los Certificados de Deuda por Morosidad que se encuentran en estado "Anulado", se expondrá el siguiente mensaje: *El Certificado de Deuda se encuentra anulado*.

|                   |                                |                  | El Certificado de Deuda se encuentra anulado. 8× |
|-------------------|--------------------------------|------------------|--------------------------------------------------|
|                   |                                |                  |                                                  |
|                   | CONSULTAR CERTIFICADO DE DEUDA |                  |                                                  |
|                   | DATOS DEL CERTIFICADO DE DEUDA |                  |                                                  |
| RUC               | Número de Documento            | Código de Barras | 1000                                             |
|                   | VERIFICAR XML                  |                  |                                                  |
| Subir XML         |                                |                  |                                                  |
| + Agregar Archivo |                                |                  | ·                                                |
|                   | No soy un robot                |                  |                                                  |
| I Limpiar         |                                |                  | Q Verificar                                      |

Coordinación de Normas, Procedimientos e Innovación Dirección General de Normalización, Modernización e Innovación Gerencia Ejecutiva 10/2024

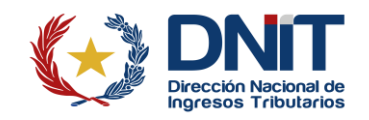